## Les Coureurs de Boisés

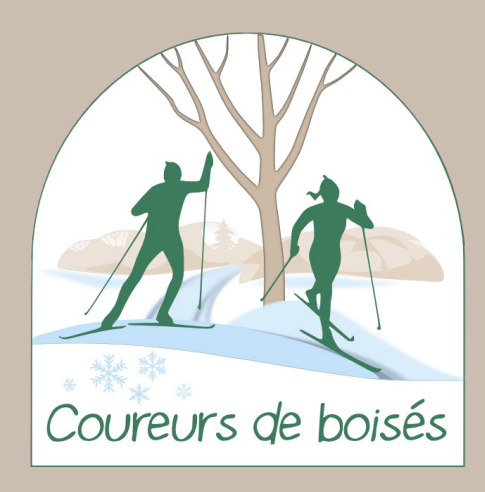

#### Procédures d'achat de cartes de membre en ligne

Version 2024-2025

#### Table des matières

Quelques précisions – Page 3 Connexion à un dossier existant (ancien membre) – Page 4 et 5 Mise-à-jour des renseignements personnels – Page 6 et 7 Problèmes de connexion – Page 8 et 9 Création d'un compte en ligne (nouveau membre) – Page 10 à 13 Ajouter un membre à votre famille – Page 14 Achat d'une carte de membre en ligne – Page 15 à 19 Modifier les identifiants (mot de passe et code d'utilisateur) - Page 20 Consulter mes transactions – Page 21

Pour accéder à la plateforme de vente en ligne, rendez-vous sur notre site web : <u>Achat en ligne</u>

2

#### Quelques précisions

- 1. Il est **primordial de se connecter à votre compte plusieurs jours avant la vente** en ligne, afin de valider vos accès et mettre à jour vos informations.
- Toute demande d'assistance devra être effectuée par courriel, au info@coureursdeboises.com. Merci d'inscrire le plus de détails et idéalement une capture d'écran pour nous aider à mieux vous assister. Aucune assistance téléphonique ne sera disponible et aucun retour d'appel ne sera effectué.
- **3.** Votre dossier personnel ou familial doit être créé afin d'effectuer l'achat de votre carte de membre en ligne. Si vous n'avez pas été membre au cours des 10 dernières années, vous devez vous créer un nouveau compte en ligne, en suivant les procédures comprises dans ce document.

Ce document a été rédigé par les Coureurs de Boisés, dans le but d'aider nos membres à mieux comprendre la plateforme de vente en ligne que nous utilisons. Il est possible que des changements soit effectués par Logiciels Sport Plus (LS+), ceci pourrait affecter les procédures comprises dans ce document, ce qui est hors de notre contrôle.

## Connexion à un dossier existant (ancien membre)

- Rendez-vous sur notre site transactionnel (Logiciel Sport Plus – LS+), via le lien disponible sur <u>notre</u> <u>site web</u>.
- Cliquez sur «Se connecter», qui se trouve dans bande noire, en haut, à droite de l'écran.
- 3. La page de connexion pour votre compte s'ouvrira.

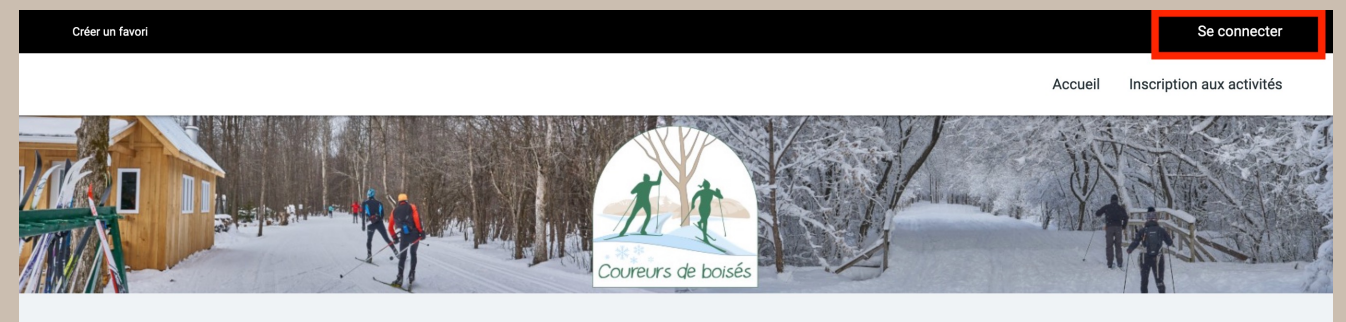

Bienvenue sur le site de vente des cartes de membre annuelles des Coureurs de boisés !

#### LA VENTE POUR LA SAISON 2024-25 EST POUR BIENTÔT !

Un lot de carte de membre sera disponible aux dates suivantes : Mardi 29 octobre 2024 - à partir de midi Mercredi 30 octobre 2024 - à partir de 19h Jeudi 31 octobre - à partir de midi Tous les détails sur la vente sont sur notre site web : http://www.coureursdeboises.com/achatenligne.html.

Connectez-vous à votre compte dès maintenant afin de vous assurer que vos informations sont à jour et que votre identifiant fonctionne. Vous éviterez ainsi les retards ou problèmes lors de votre achat en ligne.

Pour toute question, ou assistance, veuillez envoyer un courriel à info@coureursdeboises.com et un bénévole prendra le temps de vous répondre en temps et lieu. Soyez patient, prenez-vous d'avance et n'oubliez pas de rester poli. Les insultes et insinuations malveillantes ne sont jamais les bienvenues. Pour rester à l'affût des nouvelles du club, visitez notre page Facebook ou notre site web : http://coureursdeboises.com/index.html

Astuce : utilisez un ordinateur pour faciliter les étapes à suivre !

#### Connexion à un dossier existant (suite)

4. Entrez votre code d'utilisateur et votre mot de passe.

\*Attention : il faut respecter les minuscules et majuscules !

- Votre code d'utilisateur est souvent votre adresse courriel principale.
- 6. Cliquez sur «Connexion».
- La page «Ma Famille» devrait s'ouvrir.

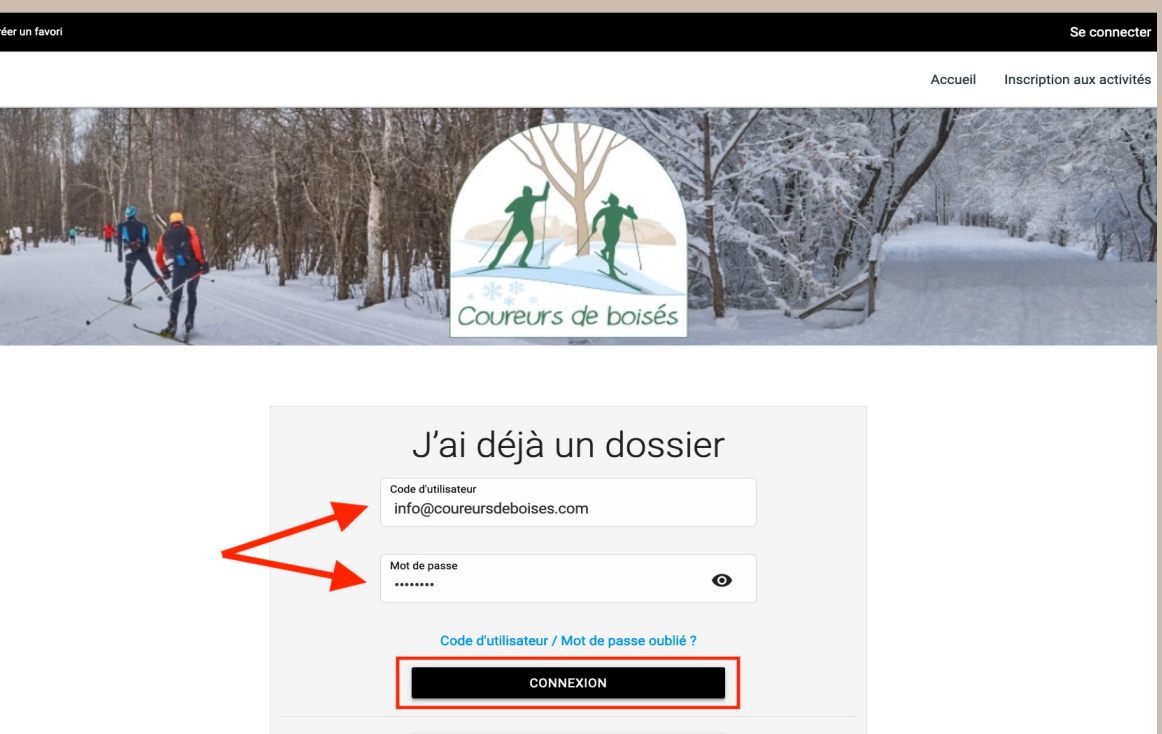

CRÉER MON COMPTE

#### Des difficultés de connexion ? Rendez-vous à la page 8-9.

#### Mettre à jour vos informations personnelles

- Cliquez sur «*Dossier*» en dessous du nom de la personne.
- 2. Validez les informations et mettre à jour au besoin.
- 3. Cliquez sur «*Enregistrer*» au bas de la page.
- 4. Cliquez sur «*Retour à ma famille*».
- Répétez les étapes 1 à 4 pour tous les membres de votre famille.

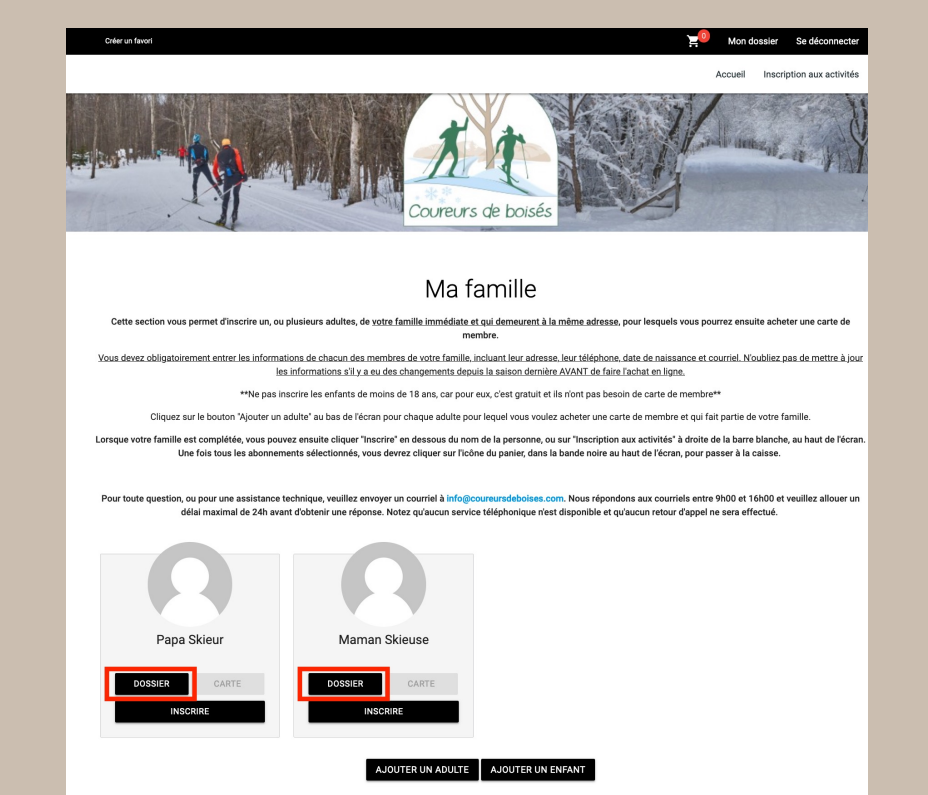

Vous devez mettre à jour les informations suivantes pour chaque membre de la famille : courriel, adresse, date de naissance, contact en cas d'urgence, préférences de communication, etc. Pour ajouter un membre, rendez-vous à la page 14.

## Mettre à jour vos informations de paiement

- Cliquez sur «Mon Dossier» dans la barre noire, en haut à droite.
- 2. Cliquez sur la section «*Coffre client*».
- 3. Cliquez sur «*Carte*» au bas de la page, à droite.
- 4. Cliquez sur «Ajouter».
- Entrez les informations de votre carte de crédit, Visa ou MasterCard, puis cliquez sur «Enregistrer».

|   |                                                                                                    | Coureurs de boisés                                         | State and a state of the state of the state |
|---|----------------------------------------------------------------------------------------------------|------------------------------------------------------------|----------------------------------------------------------------------------------------------------|
|   |                                                                                                    | Mon dossier                                                | Cher unitexes                                                                                                    |
|   | Ma famille<br>Usualize et gérez les informations de chaque<br>personne<br>Coffre client<br>Modifier ou ajoutez des modes de paiements      | Mes activités à venir<br>Visualiser vos activités à venir  | ACCE TOPOLOGICAL EXAMPLE                                                                                                    |
| 1 | Compte<br>Modifier code utilizateur<br>Modifier mot de passe<br>proster par organisation<br>Proster par organisation<br>Proster mon compte | Paramètres<br>Préférences<br>Gaston des codies<br>A propos | Coffre client Vuelles voe assurer david her éléments suivair dans les orgets o dessous une adresse, une carte de crédit avec une adresse et, si votre organisation l'accepte, un compte élébit, Lorsque tout ceci sers rempil, vous serrez en meaure d'effectur un paiement Veuillez ajouter une ou des cartes                                                                                                    |
|   |                                                                                                    |                                                            | *Nm *Plans<br>Papa Sideur                                                                                                    |
|   |                                                                                                    |                                                            | *Current *Fundes en Indoneo<br>Info@courreursdeboliess.com (450).651.1766                                                                                                    |
|   |                                                                                                    |                                                            |                                                                                                    |

Astuce : avoir vos informations de paiement enregistrées permet d'accélérer le processus de passage à la caisse, lors de la vente en ligne.

#### Problèmes de connexion

- Vous avez oublié votre nom d'utilisateur ou votre mot de passe? Laissez tous les champs libres et cliquez sur «Code d'utilisateur / Mot de passe oublié ?», en bleu.
- 2. Inscrivez l'adresse courriel que vous utilisez normalement et cliquez sur «Étape suivante».
- Si un message d'erreur apparaît en rouge, envoyez-nous un courriel au <u>info@coureursdeboises.com</u> avec le détail du message que vous voyez à l'écran.

|   |                                                                             | Accue          | il Inscription a                 |                                                             |         |            |
|---|-----------------------------------------------------------------------------|----------------|----------------------------------|-------------------------------------------------------------|---------|------------|
|   | Coureurs de boisés                                                          | for the second |                                  |                                                             |         |            |
|   | J'ai déjà un dossier                                                        |                |                                  |                                                             |         |            |
|   | Mot de passe 📀                                                              |                |                                  |                                                             | Accueil | Inscriptic |
| 1 | Code d'utilisateur / Mot de passe oublié ?<br>CONNEXION<br>CRÉER MON COMPTE |                |                                  |                                                             | 2       | 41.4       |
|   |                                                                             | Récup          | ération                          | de votre mot de passe                                       |         |            |
|   |                                                                             |                | Entrez votre adress<br>suivante. | e courriel et cliquez sur le bouton étape<br>ÉTAPE SUIVANTE |         |            |
|   |                                                                             | 2              |                                  |                                                             | a       |            |

#### Problèmes de connexion (suite)

- Vérifiez vos courriels pour la réception d'un code à usage unique.
- Inscrivez le code reçu par courriel dans l'encadré «Code».
- 6. Cliquez sur «*Confirmer*».
- Prenez en note votre compte d'utilisateur et choisissez un nouveau mot de passe, puis cliquez sur «Étape suivante».

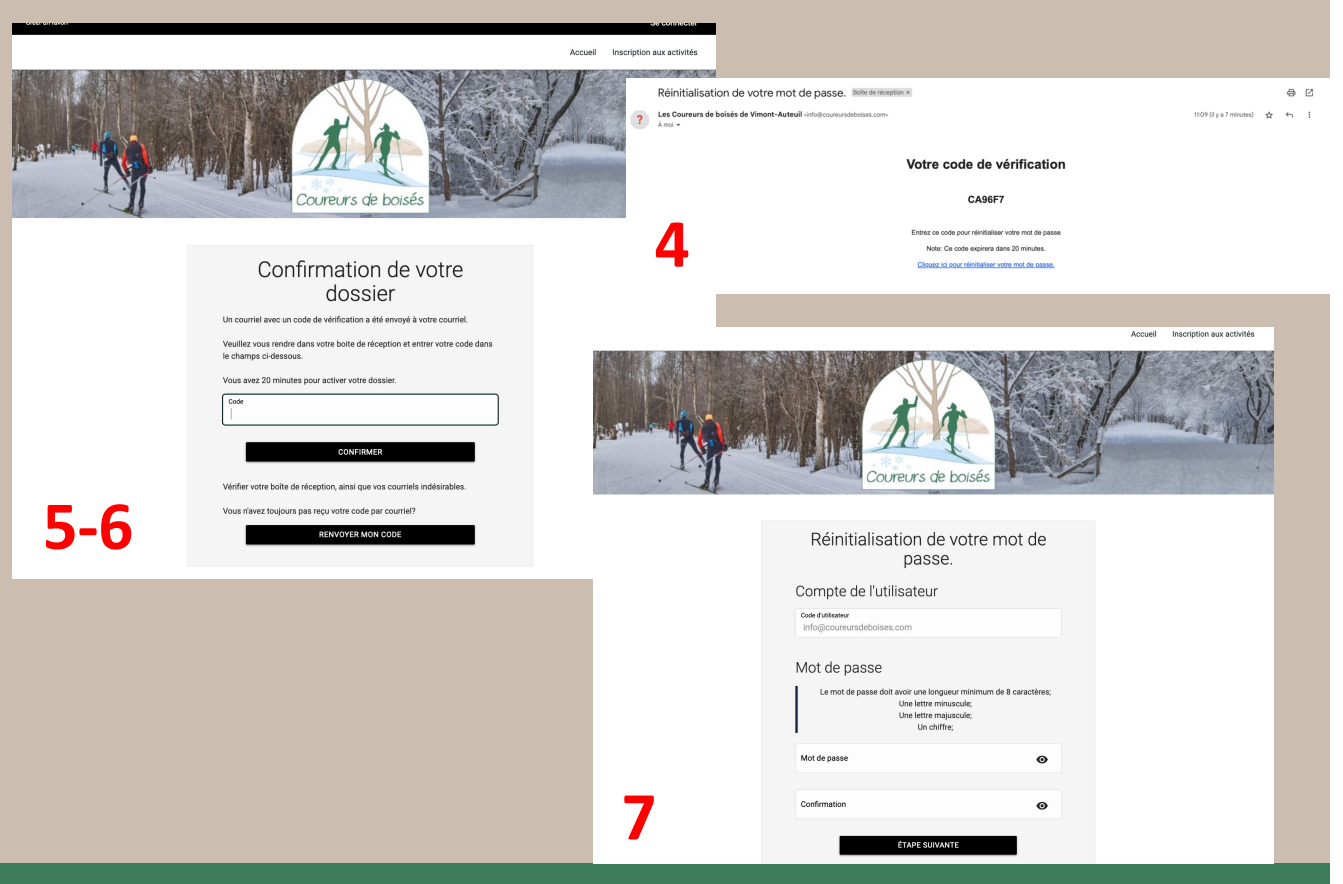

#### Astuce : il faut respecter les minuscules/majuscules pour votre code d'utilisateur.

#### Créer son dossier (nouveau membre)

- Rendez-vous sur notre site transactionnel (Logiciel Sport Plus – LS+), via le lien disponible sur <u>notre</u> <u>site web</u>.
- Cliquez sur «Se connecter», qui se trouve dans la bande noire, en haut, à droite de l'écran.
- La page de connexion s'ouvrira.

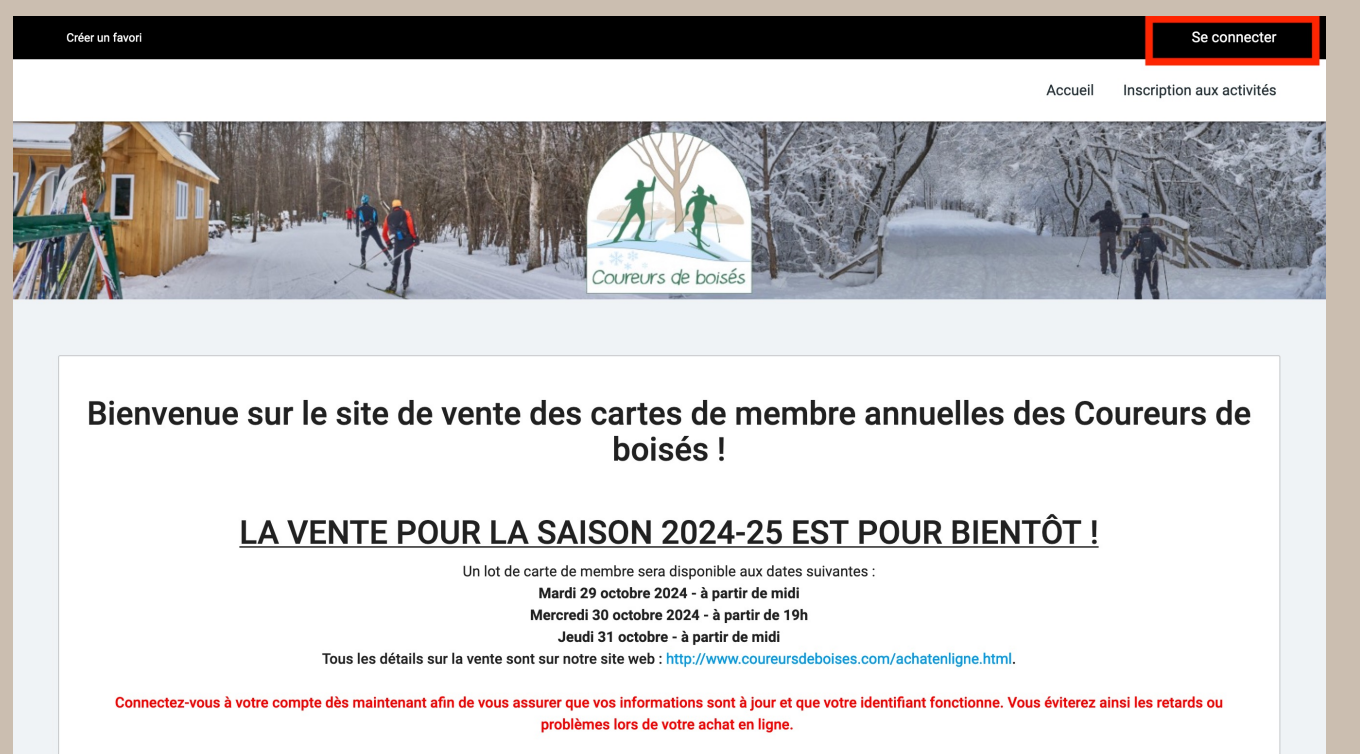

Pour toute question, ou assistance, veuillez envoyer un courriel à info@coureursdeboises.com et un bénévole prendra le temps de vous répondre en temps et lieu. Soyez patient, prenez-vous d'avance et n'oubliez pas de rester poli. Les insultes et insinuations malveillantes ne sont jamais les bienvenues. Pour rester à l'affût des nouvelles du club, visitez notre page Facebook ou notre site web : http://coureursdeboises.com/index.html

10

Astuce : utilisez un ordinateur pour faciliter les étapes à suivre !

#### Créer son dossier (suite)

- 4. Cliquez sur «Créer mon compte».
- Entrez l'adresse courriel de la personne qui sera en charge du compte, ainsi que son numéro de téléphone.
- 6. Cliquez sur «Étape suivante».
- 7. Si un message d'erreur apparaît en rouge, envoyez-nous un courriel au <u>info@coureursdeboises.com</u> avec les détails du message que vous voyez à l'écran.

|   |                                                         | s<br>Accuel Inscription :                                                                                                    |                                                |
|---|---------------------------------------------------------|----------------------------------------------------------------------------------------------------|------------------------------------------------|
|   | Coureurs de bosés                                       |                                                                                                    |                                                |
|   | J'ai déjà un dossier                                    |                                                                                                    |                                                |
|   | Mot de passe 📀                                          | Déir un favoit                                                                                                    | Se connecter Accueil Inscription aux activités |
|   | Code d'utilisateur / Mot de passe oublié ?<br>CONNEXION | Coureurs de boisés                                                                                                    | I ANSWER IN                                    |
| 4 | CREER MON COMPTE                                        | Étape de vérification et création de dossier<br>Les champs obligatoires sont marqués d'un astérisque *                                                                        |                                                |
|   |                                                         | Entrez votre adresse courriel et votre numéro de téléphone résidentiel pour que l'on puisse vous diriger vers la prochaine étape.     *Courriel     info@coureursdeboises.com |                                                |
|   |                                                         | *Validation du courriel<br>info@coureursdeboises.com                                                                                                    |                                                |
|   |                                                         | •Pays<br>CANADA ~                                                                                                    |                                                |
|   |                                                         |                                                                                                    | 5-6                                            |

Astuce : créez le compte au nom de la personne qui s'occupe des achats et <u>communications, puisqu'elle sera établie comme responsable de la famille</u>. **11** 

#### Créer son dossier (suite)

- Choisissez un code d'utilisateur, ou laissez-le tel quel si vous souhaitez que ce soit votre adresse courriel.
- \*\*Attention aux majuscules!
- Choisissez un mot de passe avec les caractéristiques demandées par la plateforme.
- 9. Cliquez sur «Étape suivante» ou «Créer mon compte».

| Créer un favori                                                                                                    |              | Se connecter                                                                                                    |
|----------------------------------------------------------------------------------------------------|--------------|----------------------------------------------------------------------------------------------------|
|                                                                                                    |              | Accueil Inscription aux activités                                                                                                    |
| Étape de vérification et création de d                                                                                                    | 0            | ssier                                                                                                    |
| Si vous ne possédez pas de dossier « famille » ou membre avec nous, la cha<br>accès à une panoplie d'outils pratiques dont l'inscription en ligne. à vous de c  | nce<br>cliqu | s'offre à vous! Simple, rapide et efficace, nous vous invitons à le créer immédiatement. Vous aurez ensuite<br>er!                                                                                                    |
| Vous devez vous créer un code d'utilisateur qui vous permettra de vous connect<br>indispensables pour que vous puissiez vous connecter. N'oubliez pas que votre | er à<br>cod  | ce site. Il est donc important de ne pas perdre votre nom d'utilisateur et votre mot de passe puisqu'ils sont<br>e utilisateur doit comporter au moins 8 caractères.                                                                                                    |
| * Code d'utilisateur (minimum 8 caractères)<br>info@coureursdeboises.com                                                                                        |              | Vous devez vous créer un code d'utilisateur qui vous permettra de vous connecter à ce site. Il est donc<br>important de ne pas perdre votre nom d'utilisateur et votre mot de passe puisqu'ils sont indispensables<br>pour que vous puissiez vous connecter. N'oubliez pas que votre code utilisateur doit comporter au moins 8<br>caractères. |
| * Mot de passe (minimum 8 caractères)                                                                                                    | ┦            | Le mot de passe doit avoir une longueur minimum de 8 caractères;<br>Une lettre minuscule;<br>Une lettre majuscule;<br>Un chiffre;                                                                                                    |
| * Confirmation                                                                                                    |              |                                                                                                    |
| * Courriel<br>info@coureursdeboises.com                                                                                                    | I            | Veuillez noter que les informations suivantes sont importantes car elles vous seront demandées si vous<br>oubliez votre mot de passe.                                                                                                    |

Astuce : Notez bien vos informations de connexion pour accéder à votre compte et respectez les majuscules et minuscules. **12** 

#### Créer son dossier (suite)

- Complétez chacune des cases avec les informations personnelles demandées.
- Cochez vos préférences de communication, conformément à la loi 25.
- Cochez la case pour acceptez les conditions, dans le bas de la page.
- 13. Cliquez sur «Confirmer».

| Creer un favori                    |             |                                                         | Se connecter                    |                                                 |         |                           |
|------------------------------------|-------------|---------------------------------------------------------|---------------------------------|-------------------------------------------------|---------|---------------------------|
|                                    |             | Accueil Inscription                                     | on aux activités                |                                                 |         |                           |
| nformations personnelles           |             | Créer un favori                                         |                                 |                                                 |         | Se connecter              |
| * Prénom<br>Papa                   |             |                                                         |                                 |                                                 | Accueil | Inscription aux activités |
| 4/20                               | ,<br>,<br>, | Consentement                                            |                                 |                                                 |         |                           |
| sileur<br>6/2                      | ]           |                                                         |                                 |                                                 |         |                           |
| Sexe                               |             | <ul> <li>J'accepte que vous communiquiez ave</li> </ul> | rec moi par courriel.           |                                                 |         |                           |
| to de estreme                      |             | ✓ J'accepte que vous communiquiez ave                   | rec moi par courriel concerna   | nt des activités auxquelles je suis inscrit(e). |         |                           |
| Annole 1975 I Avril V 1 V          |             | <ul> <li>J'accepte que vous communiquiez ave</li> </ul> | rec moi par courriel avec des   | courriels de masse.                             |         |                           |
| Lien familial<br>Adulte            |             | ✓ J'accepte que vous communiquiez ave                   | rec moi par courriel pour de la | publicité.                                      |         |                           |
| N <sup>e</sup> civique Appartement |             | J'accepte que vous communiquiez ave                     | rec moi par courriel pour des   | nformations importantes/urgences seulement.     |         |                           |
| 4/8<br>Rue<br>Rano St-Fizéar Est   | 10          | J'accepte que vous communiquiez ave                     | rec moi par SMS.                |                                                 |         |                           |
|                                    |             | J'accepte que vous communiquiez ave                     | rec moi par SMS pour des infe   | ormations importantes/urgences seulement.       |         |                           |
|                                    |             | ✓ J'accepte que vous communiquiez ave                   | rec moi par téléphone.          |                                                 |         |                           |
|                                    |             | J'accepte que vous communiquiez ave                     | ec moi par téléphone pour de    | s informations importantes/urgences seulement.  |         |                           |

r cliqué sur le bouton Confirmer, vous serez automati redirigé à l'écran de connexion.

11-12-13

Il est important de bien entrer vos informations, puisque notre système détecte automatiquement le tari<u>f applicable en fonction des données entrées</u>. 13

#### Ajouter un membre à votre famille

- 1. Sur la page «Ma famille», cliquez sur «Ajouter un adulte».
- 2 Inscrivez les informations personnelles de la personne à ajouter.
- 3. Cliquez sur «Enregistrer», au bas de la page.
- Cliquez sur «Retour à ma famille». 4.
- 5. Répétez les étapes 1 à 4 pour tous les membres de votre famille, sauf pour les moins de 18 ans (c'est gratuit pour eux).

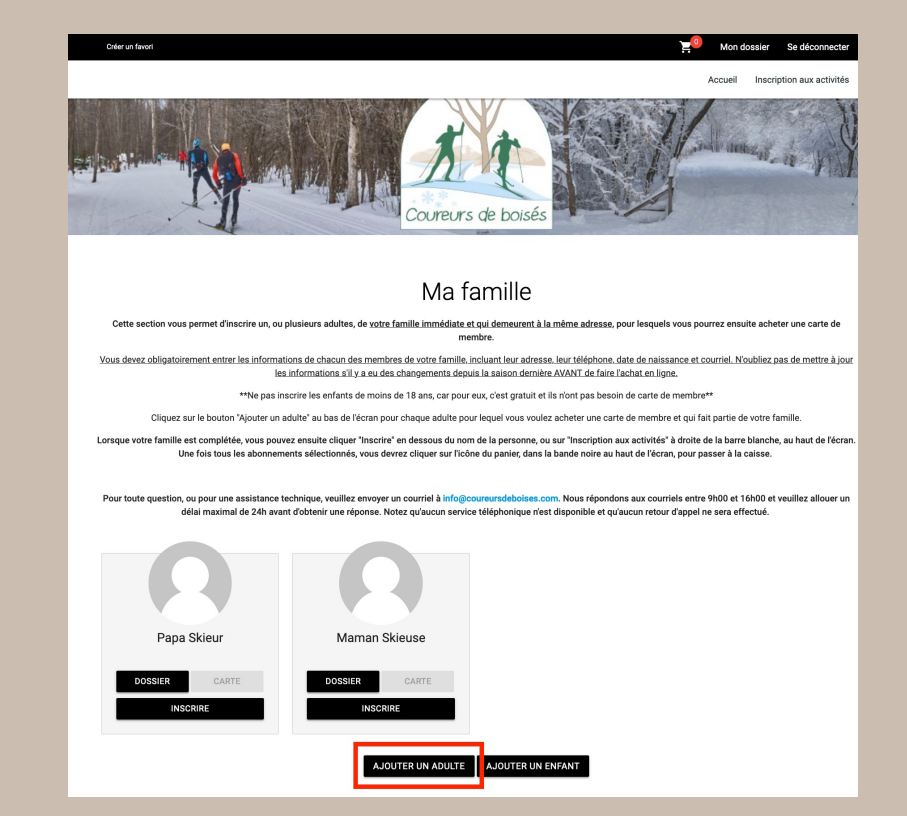

Seules les personnes qui demeurent à la même adresse que vous peuvent être ajoutées à votre famille, puisque leur fiche ne pourra JAMAIS être supprimés de votre compte. 14

#### Achat en ligne

- Connectez vous en suivant les étapes détaillées à la page 3 et 4.
- Sur la page «Ma famille», cliquez «Inscrire».
- La page d'inscription aux activités s'ouvrira.

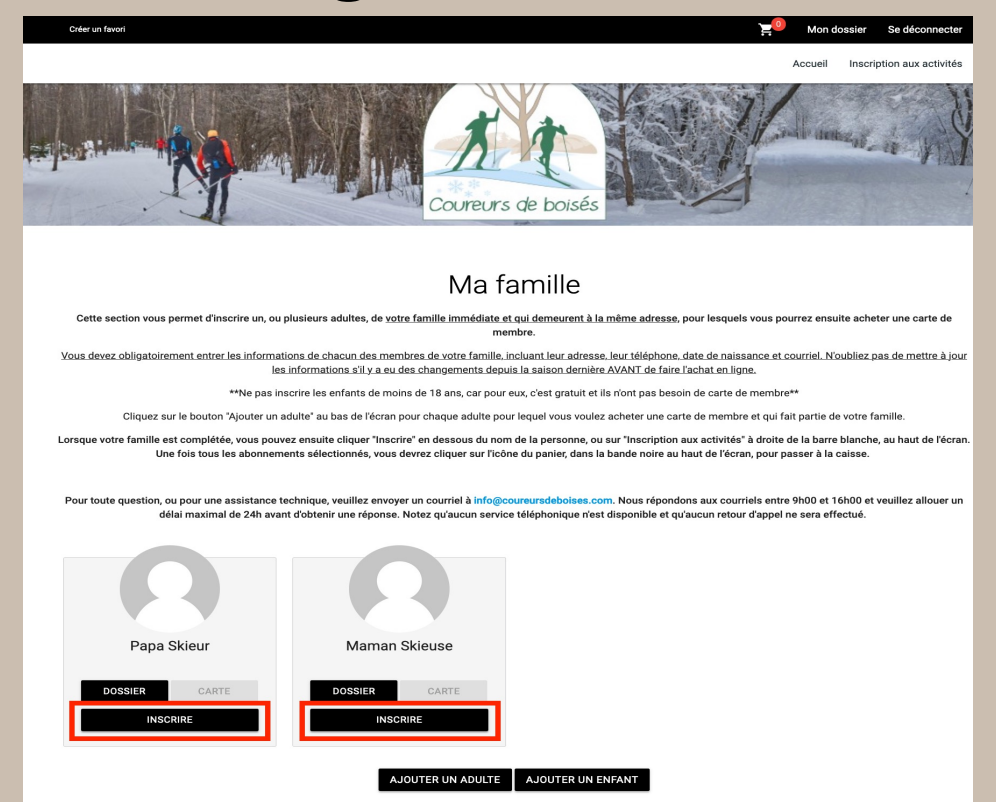

15

Astuce : soyez connecté à votre compte en ligne, sur la page «Ma famille», 5 minutes avant l'heure de mise en vente des cartes de membre.

### Achat en ligne (suite)

- 4. Validez le nom du membre sélectionné.
- 5. Cliquez sur «Ajouter au panier».
- 6. Un encadré vert s'affichera dans la page, le message «aucune activité disponible pour ce membre» et l'icone rouge du panier d'achat aura un «1», confirmant ainsi l'ajout au panier.
- Dans le menu membre, sélectionnez les autres membres et répétez les étapes 3 à 5.

|                                                                                                    |                                    | Accuel Inscr                                                                                                    | iption aux activités                  |
|----------------------------------------------------------------------------------------------------|------------------------------------|----------------------------------------------------------------------------------------------------|---------------------------------------|
|                                                                                                    |                                    | rs de boisés                                                                                                    |                                       |
|                                                                                                    | Inscriptior                        | n aux activités                                                                                                    |                                       |
| Nembe<br>Skieuse, Marnan v Cartes de membre                                                                                              |                                    | V Cartes de membre                                                                                                    | , Recherche dans le nom des activités |
| Activités                                                                                                    |                                    | ✓ Cacher les activités non-éligibles                                                                                                    | Trev les artitités<br>Par nom v       |
| Carte de membre salsonnière 2024-25<br>Code Mattiness<br>Carte de Totologie de Courses de Bioles est valide de élocentre 2023 au 31 mar. | Dates de l'activité<br>2024-12-21  | Début des inscriptions le Tard MinTard Max.<br>2024-10-17 00,005-90,005<br>Find des inscriptions le Places Disposibles<br>2024-10-31 7                                                                                                    | AUDUTER AU PANIER                     |
| Stee un favor                                                                                                    |                                    | Man dassier                                                                                                    | Se déconnecter                        |
|                                                                                                    |                                    | Accueil Insc                                                                                                    | ription aux activités                 |
|                                                                                                    | Course                             | Aced to<br>Aced to<br>Aced t | rpton au activité                     |
|                                                                                                    | Vote stiele a ééé ajo              | Acer to the second second seco                                                                                                    | rgron aux activités                   |
|                                                                                                    | Vote write a 44 apr<br>Inscription | Acceir inter-<br>Acceir inter-<br>Acceir                                                                                                    | rpro e ux extinté                     |
| V Skiev, Papa<br>Steve, Manan                                                                                                    | Vote unclea e été ajo              | Acer to the series of the series of the seri                                                                                                    | rpton aux activités                   |
| Skier, Papa<br>Bieses Menan<br>Activités                                                                                                 | Vote article a été gio             | Accer and the second second se                                                                                                    | rpton sux schilds                     |

Le système détectera automatiquement le tarif applicable.

| Ciên la favri  |                               | Achat                                | en lig                              | ne (suite)                                                                                                    |
|----------------|-------------------------------|--------------------------------------|-------------------------------------|----------------------------------------------------------------------------------------------------|
|                | Coureur                       | s de boisés                          | rption au activité                  |                                                                                                    |
|                | Votre article a été ajouté    | à votre panier avec succès.          |                                     |                                                                                                    |
|                | Inscription                   | aux activités                        |                                     | Oterun favori 🤤 Mon dossier Se déconnecter                                                                                                    |
| ✓ Skieur, Papa | Programme<br>Cartes de membre | Nivesu<br>Cartes de membre           | Recherche dans le nom des activités | Accueil Inscription aux activités                                                                                                    |
| Activités      |                               | ✓ Cacher les activités non-éligibles | Trier les activités<br>Par nom      | Panier                                                                                                    |
|                | Aucune activité dispo         | onible pour ce membre                | 8                                   | Avant d'aller plus loin, assuraz vous d'avoir validé toutes les informations !<br>À noter que le système détecte automatiquement le taird de voire cante de membre en fonction de la date de naissance et de datrese de chaque personne. Aucun remboursement ne<br>sera possibilité es i vous faites une erreur. Noubliez pas de consulter nos politiques _http://www.coureursdeboises.com/reglements.html<br>Un courriel de confirmation d'achat incluant des informations monortaines vous sera envoyé une fois la transaction complétée. Vérifier vos dossiers de pourielé/spans. promotions |

- 8. Pour passer à la caisse, cliquez surl'icône du panier avec un cercle rouge,dans la barre noire, en haut de la page.
- La page du panier s'affichera à l'écran.
   Validez les informations avant d'aller plus loin.
- 10. Cliquez sur «Passer la commande».

|                                                                                                    | Par                                                                                                    | nier             |                                                                                                    |                                                                                                    |  |  |
|----------------------------------------------------------------------------------------------------|----------------------------------------------------------------------------------------------------|------------------|----------------------------------------------------------------------------------------------------|----------------------------------------------------------------------------------------------------|--|--|
| Avant d'aller plus loin, assurez-vous d'avoir validé toutes les informations !                                                                                                    |                                                                                                    |                  |                                                                                                    |                                                                                                    |  |  |
| À noter que le système détecte auto<br>sera possib                                                                                                    | noter que le système détecte automatiquement le tarif de votre carte de membre en fonction de la date de naissance et de l'adresse de chaque personne, Aucun remboursement ne<br>sera nossible si vous faites une erreur. Noubliez pas de consulter nos nolitiques : http://www.coureursdeboises.com/rediements.html |                  |                                                                                                    |                                                                                                    |  |  |
| Un courriel de confirmation d'achat, incluant des informations importantes, vous sera envoyé une fois la transaction complétée. Vérifier vos dossiers de pourriels/spams, promotions |                                                                                                    |                  |                                                                                                    |                                                                                                    |  |  |
| Pour toute question, ou pour une                                                                                                    | ssistance technique, veuillez envoyer un courriel à info                                                                                                    | o@coureursdebo   | pises.com. Nous répondons aux courriels entr                                                                         | e 9h00 et 16h00 et veuillez                                                                         |  |  |
| allouer un délai maximal                                                                                                    | de 24h avant d'obtenir une réponse. Notez qu'aucun se                                                                                                    | rvice téléphonic | ue n'est disponible et qu'aucun retour d'appel                                                                       | ne sera effectué.                                                                                   |  |  |
|                                                                                                    |                                                                                                    |                  |                                                                                                    |                                                                                                    |  |  |
|                                                                                                    | POURSUIVRE MES INS                                                                                                    | SCRIPTIONS       | Sommaire                                                                                                    | 2 Article(s)                                                                                        |  |  |
| apa Skieur 🔫 🗕                                                                                                    |                                                                                                    |                  | Sous-Total                                                                                                    | 156,56\$                                                                                            |  |  |
| ASR2024-25 - Carte de                                                                                                    | membre saisonnière 2024-25                                                                                                    | Û                | TPS (5%)                                                                                                    | 7,82\$                                                                                              |  |  |
|                                                                                                    |                                                                                                    | Ŭ                | TVQ (9,975%)                                                                                                    | 15,62\$                                                                                             |  |  |
| 2024-12-21                                                                                                    | Sous-Total: 78,28\$                                                                                                    |                  | Total                                                                                                    | 180,00\$                                                                                            |  |  |
|                                                                                                    | TPS, TVQ en sus                                                                                                    |                  | Solde au dossier                                                                                                    | 0,00\$                                                                                              |  |  |
|                                                                                                    | SUPPRIMER                                                                                                    |                  | Montant à payer                                                                                                    | 180,00\$                                                                                            |  |  |
| laman Skieuse 🔫                                                                                                    |                                                                                                    | -                | PASSER LA CO                                                                                                    | IMANDE                                                                                              |  |  |
| ASR2024-25 - Carte de                                                                                                    | membre saisonnière 2024-25                                                                                                    | 0                | Si des frais vous sont chargés autom<br>supprimés mais ils seront automatiqu<br>déconnectez sans avoir auparavant co | atiquement, ils ne peuvent être<br>ement supprimés si vous vous<br>nfirmé ou payé les inscriptions. |  |  |
| 2024-12-21                                                                                                    | Sous-Total: 78,28\$                                                                                                    |                  |                                                                                                    |                                                                                                    |  |  |
|                                                                                                    | TPS, TVQ en sus                                                                                                    |                  |                                                                                                    |                                                                                                    |  |  |
|                                                                                                    | SUPPRIMER                                                                                                    |                  |                                                                                                    | 0.40                                                                                                |  |  |
|                                                                                                    |                                                                                                    |                  |                                                                                                    | 9-10                                                                                                |  |  |
|                                                                                                    |                                                                                                    |                  |                                                                                                    |                                                                                                    |  |  |

## Achat en ligne (suite)

- 11. La page de politiquess'affichera, assurez-vous debien lire tous les détails.
- 12. Si vous acceptez les politiques, cocher la case
  «J'ai lu et compris les conditions et politiques».
- 13. Cliquez ensuite sur *«Continuer»*.

|                                                                                                    | H                                                                                                 |
|----------------------------------------------------------------------------------------------------|---------------------------------------------------------------------------------------------------|
|                                                                                                    | Accueil Inscription aux activités                                                                 |
| Avant d'aller nive loin assurezzueur d'avoir velidé toutes les informations!                                                                                                    |                                                                                                   |
| À noter que le système détecte automatiquement le tarif de votre carte de membre en fonction de la date de naissance et de l'adresse de chaque personne. Aucun remboursemen                                                                                                    | nt ne sera possible si vous faites une erreur. Noubliez pas de consulter nos politiques : http:// |
| www.coureursdeboises.com/reglements.html                                                                                                    |                                                                                                   |
| Un courriel de confirmation d'achat, incluant des informations importantes, vous sera envoyé une fois la transaction complétée. Vérifier vos dossier de pourriels/spams, promotion                                                                                                    | ns et réseaux sociaux si vous ne l'avez pas reçu.                                                 |
| Pour toute question, ou pour une assistance technique, veuillez envoyer un cournel a intogecoureursdeboises.com. Nous repondons aux cournels entre vinue et lonue et veuillez<br>effectué.                                                                                                    | z allouer un delai maximal de 24n avant d'obtenir une reponse. Aucun retour d'appei ne sera       |
|                                                                                                    |                                                                                                   |
| 1 - Mode de paiement                                                                                                    |                                                                                                   |
| De casta da crádil ao lingo (Marter/ard casta)                                                                                                    |                                                                                                   |
| • Fai varie ve vieur en nyne (maael varu - 13a)                                                                                                    |                                                                                                   |
| 2 - Accepter les modalités de paiement                                                                                                    |                                                                                                   |
| ✓ Jai lu et compris les conditions et politiques ci-dessous. Cochez la case pour poursuivre.                                                                                                    |                                                                                                   |
| Modalités de paiement <del>o</del>                                                                                                    |                                                                                                   |
| Tous les achats sont ventes finales, non transférables et non remboursables.                                                                                                    |                                                                                                   |
| En vous procurant votre carte de membre 2024-25, vous acceptez les risques et responsabilités associés, tout en vous engageant à respecter notre code d'éthique du skieur, nos n                                                                                                    | règlements et modalités, détaillés ici : http://www.coureursdeboises.com/reglements.html          |
| En vous procurant votre carte de membre 2024-25 en ligne, vous acceptez également toutes les modalités d'achat, détaillés ici : http://coureursdeboises.com/conditionsdevente.h                                                                                                    | html                                                                                              |
| Lorsque votre transaction sera complétée, vous recevrez un courriel de confirmation avec les détails pour récupérer votre carte de membre, ainsi que votre reçu de paiement. Nou<br>retrouver.                                                                                                    | ibliez pas de vérifier vos pourriels/spams/promotions, puisque notre communication pourrait s'y   |
| Chaque membre devra présenter une pièce d'identité valide avec adresse (permis de conduire), pour récupérer son abonnement si l'achat a été fait en ligne. Une photo du permis d<br>la même adresse que vous. Les membres de 80 ans devrons récupérer EUX MEME ET EN PERSONNE, leur carte gratuite, lors de leur première journée de ski. | de conduire sera acceptés si vous récupéré la carte pour un autre membre, même s'il demeure à     |
|                                                                                                    |                                                                                                   |
|                                                                                                    |                                                                                                   |
|                                                                                                    |                                                                                                   |
|                                                                                                    |                                                                                                   |
|                                                                                                    |                                                                                                   |
| TOTAL: 0.02\$                                                                                                    | CONTINUER ANNULER                                                                                 |
|                                                                                                    |                                                                                                   |

Nos politiques sont disponibles en tout temps sur notre site web : <u>http://www.coureursdeboises.com/reglements.html</u>

#### Achat en ligne (suite)

- 14. La page de paiement s'affichera.
- 15. Validez le total, puis sélectionnez votre carte de crédit déjà au compte ou «*ajouter une carte*».
- 16. Cliquez ensuite sur «Payer».
- Un message confirmant que «la transaction a été complétée avec succès» s'affichera à l'écran.
- Un courriel de confirmation et un reçu de transaction vous sera envoyé par courriel.

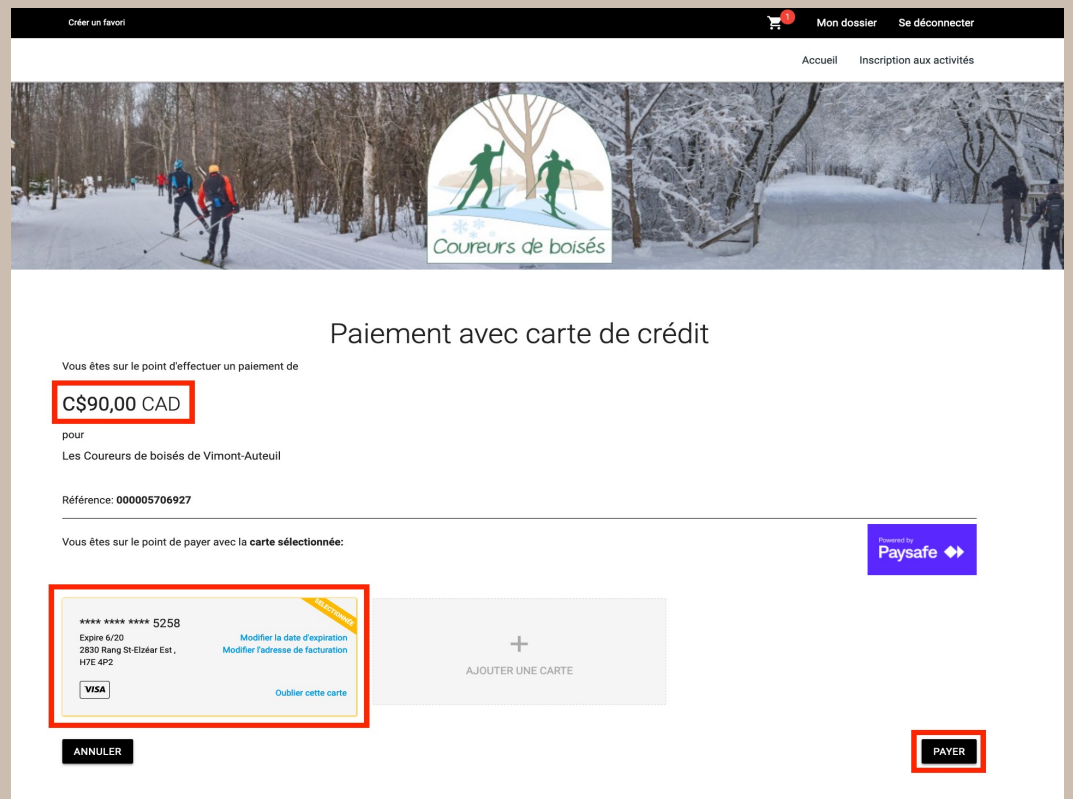

Astuce : vérifiez vos pourriels pour le courriel de confirmation.

#### Modifier vos identifiants

- Une fois connecté, cliquez sur «Mon Dossier» dans la barre noire, en haut à droite.
- Dans la section «Comptes» en bas à gauche, cliquez sur «Modifier mon code utilisateur» ou «Modifier mon mot de passe».
- Entrez votre ancien code d'utilisateur ou ancien mot de passe, puis votre nouveau.
- 4. Cliquez sur «Confirmer».

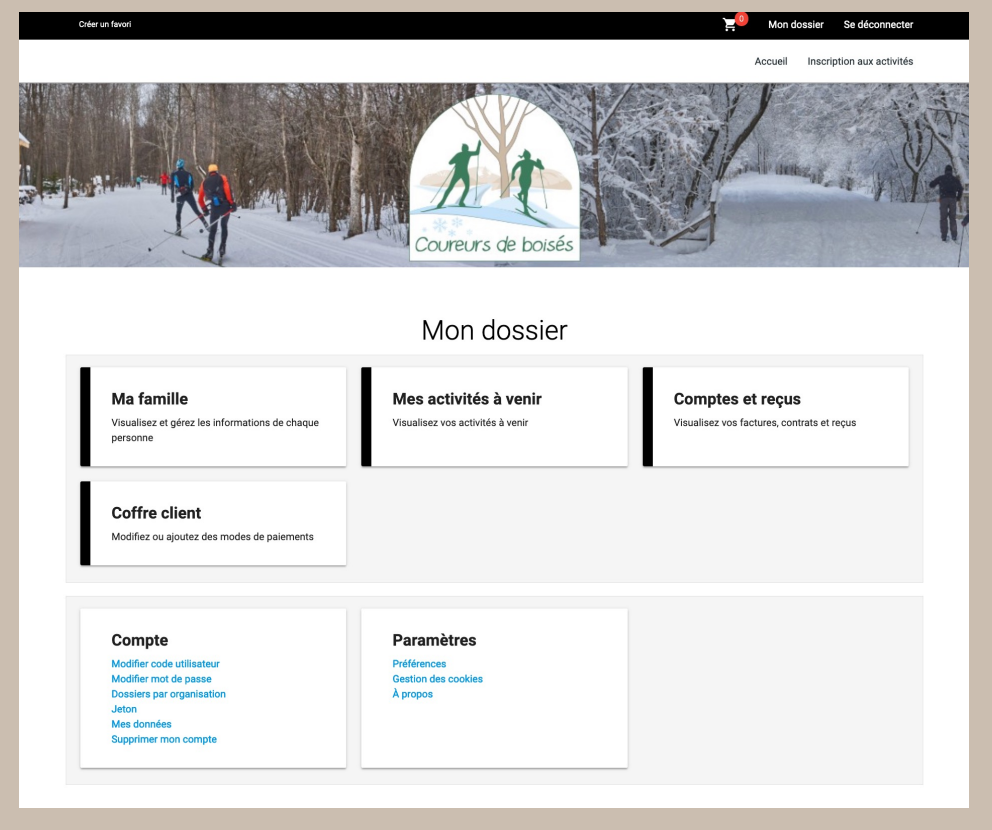

Cette option est uniquement possible si vous êtes déjà connecté à votre compte en ligne, vous devez donc connaître votre identifiant et votre mot de passe actif. **20** 

#### Consulter vos transactions

- Une fois connecté, cliquez sur «Mon Dossier» dans la barre noire, en haut à droite.
- 2. Cliquez sur l'encadré «*Comptes et reçus*».
- Sélectionnez l'année dans le menu déroulant «*Fait en*», en haut à gauche de votre écran.
- 4. Cliquez sur le reçu que vous souhaitez consulter.

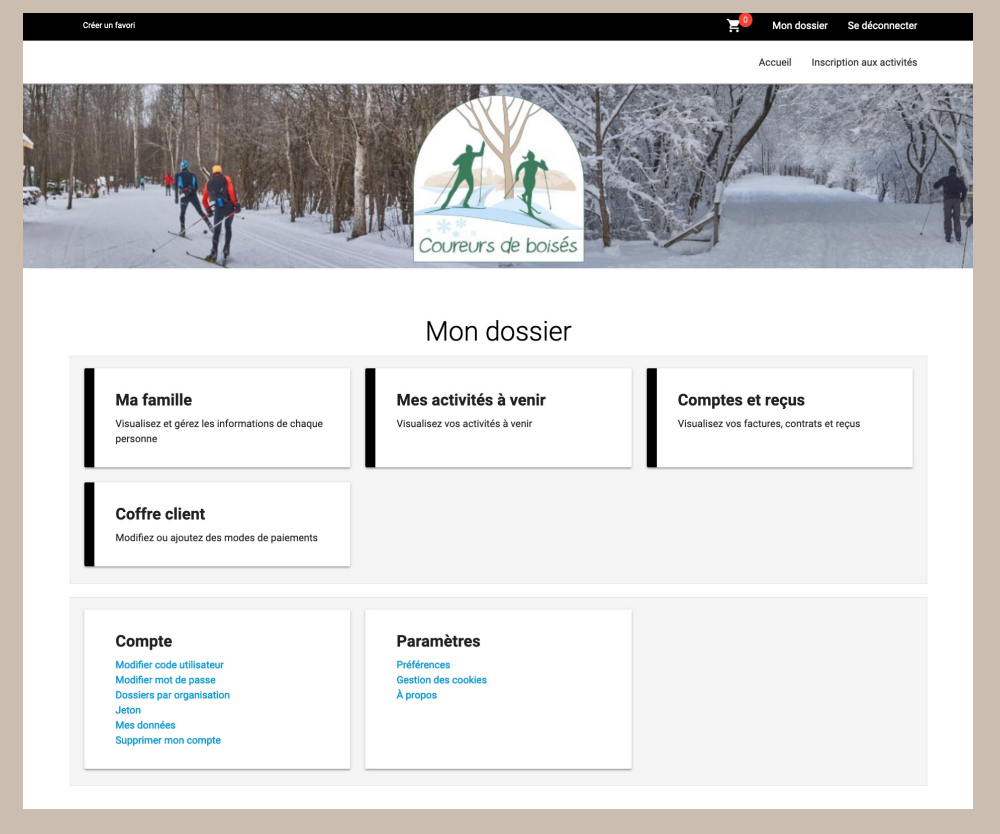

Cette option est uniquement possible si vous êtes déjà connecté à votre compte en ligne, vous devez donc connaître votre identifiant et votre mot de passe actif. **21** 

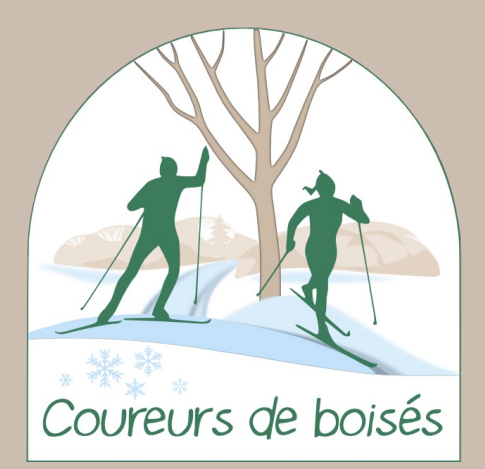

# Les Coureurs de Boisés vous souhaitent une belle saison de ski !